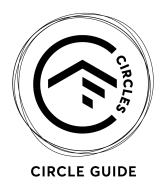

## TAKING ATTENDANCE THROUGH THE LEAD APP

- 1. Using the Lead App, find your Circle. You can do this by searching for your name under the "Groups" tab.
- 2. Go to the "Members" tab if you need to edit your members. Tap the + in the top right to search and add people as new members. Swipe to the left on someone's name to remove them from your Circle.
- 3. When you're ready to take attendance, tap "Attendance" in the action list for your Circle and select the correct date.
- 4. Check the box for each person who attended (including yourself), then tap "Next" in the upper right corner.
- 5. Tap "Event Notes" and add a summary of the responses to the question mentioned in the leader section of the Circle Guide for that week. Once you're done, tap "Add" in the upper right corner.
- 6. Tap "Email Summary To" and select "Leaders."
- 7. Tap "Save" in the upper right corner.